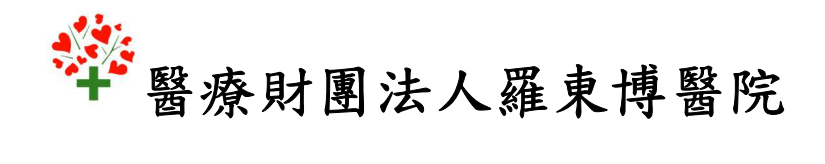

人才招募系統

註冊操作說明

一、 註册

| 1 | 登入帳號                |
|---|---------------------|
|   |                     |
|   | 密碼                  |
|   |                     |
|   | 登入 註冊 建設密碼          |
|   |                     |
|   | 姓名                  |
|   |                     |
|   | Email               |
|   |                     |
|   | 登入帳號(身分證字號/居留證號)    |
|   | 家碼                  |
|   |                     |
|   | 確認密碼                |
|   |                     |
|   | ■ 我了解並同意 博愛醫院求職註冊條款 |
|   | 註冊 返回登入畫面           |
| 6 |                     |

進入羅東博愛醫院 線上履歷登入系統 >>首次使用者須先申請註冊

\*所有欄位皆為必填欄位。

首次使用求職者請點選註冊。

- Email 須填寫完整為往後如忘記密 碼時,將會寄發重設密碼認證至信 箱。
- 2. 登入帳號其身分證字號/居留證號 需填寫正確。
- 博愛醫院求職註冊條款需詳細閱讀 並瞭解後勾選同意始可進行註冊。

◎重設密碼

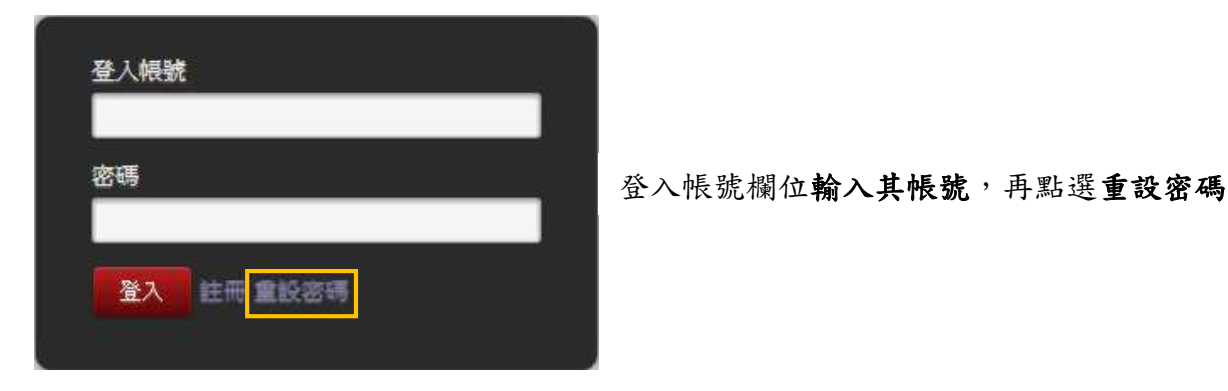

》畫面上方空白處將會出現

An email has been sent with credentials to reset your password

此時,系統已將認證寄到您註冊的 email 信箱,再從收到的 email 裡點選 <u>this link</u>,則 會出現重設密碼畫面。

 {Disarmed} Password reset 收件匣 x
 ● ●

 ? 警察财圈法人羅東博愛醫院" <hr@mail.pohal.org.tw>
 11:50 (0 分鐘前) ☆ ★ ★

 客给我 ⊙
 A password reset was requested for the OpenERP account linked to this email.

You may change your password by following this link.

Note: If you do not expect this, you can safely ignore this email.

| 姓名          |                       |     |
|-------------|-----------------------|-----|
| 78 1 4034 / | 6./\80;014/17(014)44) |     |
| 387,4434 (  | 37位于117百重延111)        |     |
| 密碼          |                       |     |
|             |                       |     |
| 確認密碼        | 11.00                 |     |
| -           | and the second second | 8 - |
| 重設密碼        | 返回登入皇面                |     |

※此為重設密碼畫面,輸入新組密碼,即 可完成重設密碼。

## 二、 填寫個人資料

完成註冊後,就會進入線上履歷系統內,此時就可以開始進行個人資料登入囉!

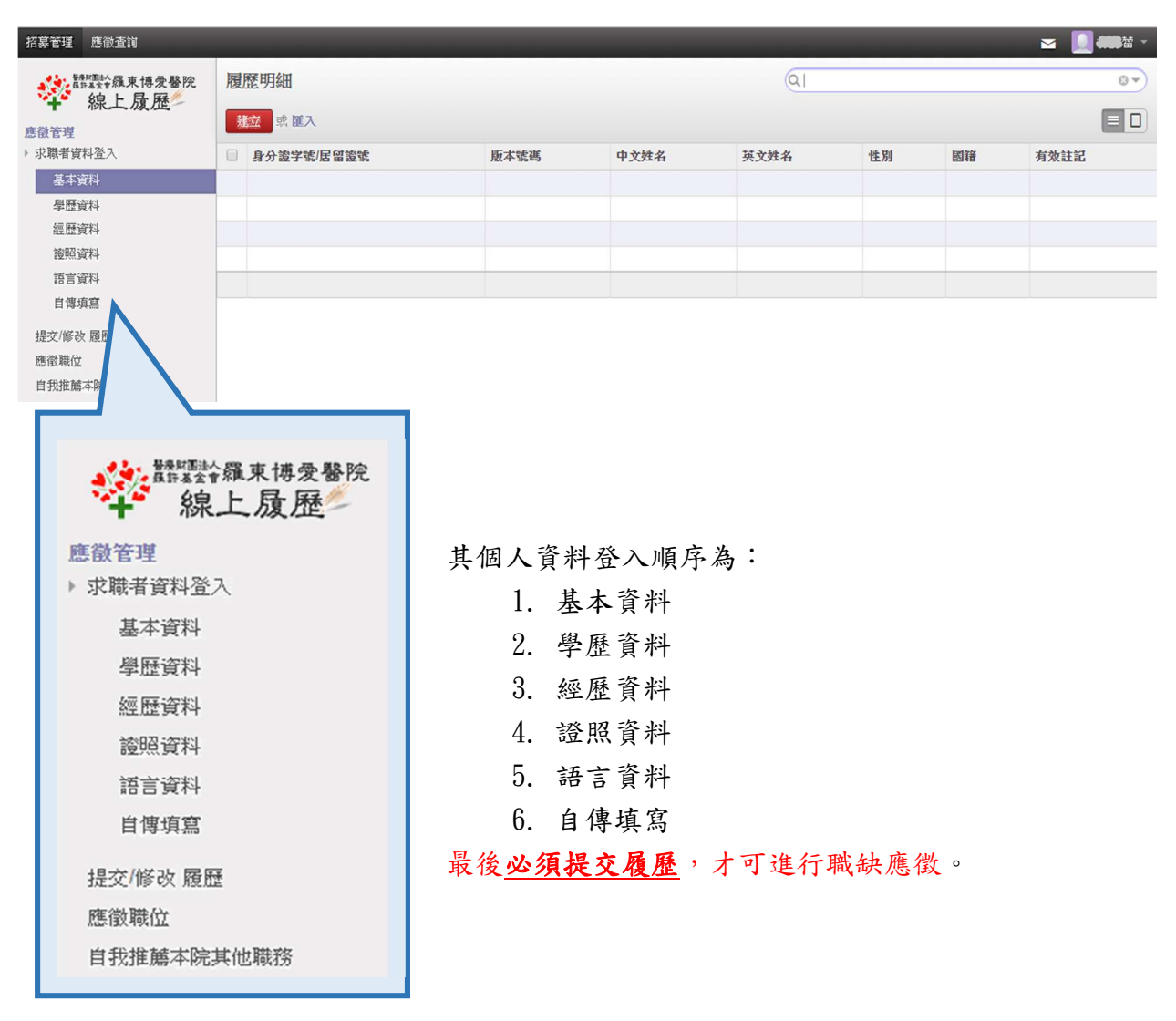

現在我們就要開始登入個人資料囉!!!!

# ◎開始進行個人資料登入

#### 壹、建立基本資料 (務必如實填寫)

| 語言資料<br>自傳填寫                                                           | ι<br>Γ                                                               | 電<br>( <i>顏</i>                                                                                                    | 電子郵件為必填欄位。<br>(顏色底框部分為必填欄位) |                                                |                                                          |                 |      |       |  |
|------------------------------------------------------------------------|----------------------------------------------------------------------|----------------------------------------------------------------------------------------------------|-----------------------------|------------------------------------------------|----------------------------------------------------------|-----------------|------|-------|--|
| 歷明細                                                                    |                                                                      |                                                                                                    |                             | QI                                             |                                                          |                 |      | 07    |  |
| <b>建立</b> 或 匯入<br>身分證字號                                                | 居留邊號                                                                 | 版本號碼                                                                                                    | 中文姓名                        | 英文姓名                                           | 性別                                                       | 國籍              | 有效註記 |       |  |
|                                                                        |                                                                      |                                                                                                    |                             |                                                |                                                          |                 |      |       |  |
|                                                                        |                                                                      |                                                                                                    |                             |                                                |                                                          |                 |      |       |  |
|                                                                        |                                                                      |                                                                                                    |                             |                                                |                                                          |                 |      |       |  |
| 副人照片                                                                   |                                                                      |                                                                                                    |                             |                                                |                                                          |                 |      | = [1] |  |
| 個人照片<br>(1997)<br>基本資料                                                 |                                                                      |                                                                                                    |                             |                                                | - Teringi                                                |                 |      |       |  |
| 個人照片<br>選手<br>基本資料<br>性名                                               |                                                                      | 英文姓名                                                                                                    | 1                           | 78                                             | 日間                                                       | 台灣(Taiwa        | n)   | -     |  |
| 個人照片<br>医型<br>基本資料<br>性名<br>£別<br>章里                                   | 0.0                                                                  |                                                                                                    | 1                           |                                                | ] 四路<br>身高                                               | 台湾(Taiwa<br>0.0 | n)   |       |  |
| 個人照片<br>医学生<br>基本資料<br>生名<br>生別<br>家職身份                                | 0.0                                                                  | <ul> <li>延文姓名</li> <li>生日</li> <li>婚姻状况</li> <li>兵役状况</li> </ul>                                                                                                    |                             |                                                | 四緒<br>身高                                                 | 台湾(Taiwa<br>0.0 | n)   | •     |  |
| 個人照片<br>基本資料<br>姓名<br>姓期<br>課報身份<br>聯絡方式,                              | 0.0                                                                  | <ul> <li>英文姓名</li> <li>生日<br/>婚姻联况</li> <li>兵役联况</li> </ul>                                                                                                    |                             | 3                                              | ] 四緒<br>身高                                               | 台湾(Taiwa<br>0.0 | n)   | •     |  |
| 個人照片<br>基本資料<br>基本資料<br>性名<br>比別<br>標準<br>線職身份<br>聯絡方式<br>聯絡電話         | 0.0<br><i>田時 秋雨</i>                                                  | <ul> <li>英文姓名</li> <li>生日</li> <li>婚姻状况</li> <li>兵役状况</li> </ul>                                                                                                    | [<br>                       |                                                | 」 四緒<br>身高                                               | 台湾(Taiwa<br>0.0 | n)   | •     |  |
| 個人照片<br>基本資料<br>生名<br>生別<br>重重<br>R種身份<br>際絡方式<br>聯絡戰話                 | 0.0<br>二冊 秋柳<br>勤.世                                                  | <ul> <li>英文姓名</li> <li>生日</li> <li>婚姻联况</li> <li>兵役状況</li> <li>戶籍電話</li> <li>, 對領</li> </ul>                                                                                                    | [<br>                       | · 私社                                           | 四倍<br>身高<br>手根                                           | 台湾(Taiwa<br>0.0 | n)   | •     |  |
| 個人照片<br>壁之<br>基本資料<br>生名<br>生別<br>電型<br>R羅身份<br>際絡方式<br>弊絡地址<br>學籍地址   | 0.0<br>三际 长硕<br>路市                                                   | <ul> <li>              ý文姓名          </li> <li>             生日<br/>指版状況         </li> <li>             兵役状況         </li> <li>             戶諸電話         </li> <li>             期頃         </li> <li>             期頃         </li> </ul> | 1<br>                       | · 地址 · ································        | ) (5) (¥<br>身高<br>手敬                                     | 台湾(Taiwa<br>0.0 | n)   | - U   |  |
| 個人照片<br>基本資料<br>生名<br>生期<br>原題身份<br>際絡方式<br>聯絡地址<br>申籍地址               | 0.0<br>三字 长母<br>路市<br>路市<br>() ) ) ) ) () () () () () () () () () () |                                                                                                    | [<br>                       | <ul> <li>教祉</li> <li>教祉</li> <li>教祉</li> </ul> | ] 四语<br>身高<br>] 手根                                       | 台湾(Taiwa<br>0.0 | n)   | •     |  |
| 個人照片<br>基本資料<br>性名<br>性別<br>體整<br>求觀身份<br>聯絡方式<br>聯絡地址<br>降縮方式<br>聯絡時間 | 0.0<br>王莽 於印<br>熱市<br>副 前 調 張知 () 牧 13                               | <ul> <li>英文姓名</li> <li>生日<br/>婚姻状況</li> <li>兵役状況</li> <li>戶籍電話</li> <li>男領</li> <li>男領</li> <li>第項</li> <li>第項</li> </ul>                                                                                                    |                             | · 地址 (11)                                      | <ul> <li>問節<br/>身高</li> <li>手報</li> <li>無償箱註記</li> </ul> | 台湾(Taiwa<br>0.0 | n)   |       |  |

#### 填寫過程須注意:

- 聯絡電話與手機至少填寫一個,而聯絡電話與聯絡地址為相連性,如欲填寫手機 做為聯絡電話,其填寫至手機欄位內。
- 2. 基本資料內的電子郵件為系統自動帶入註冊時所輸入之 Email。

\*基本資料填寫完畢後,請務必 儲存 就可以進入下一步囉!!!

| • | 求職者資          | 科登入    |      |   | ● 7 <del>2</del> | <b>六</b> 與展示 | 冬州注明深 | 建立                                    |      |    |
|---|---------------|--------|------|---|------------------|--------------|-------|---------------------------------------|------|----|
|   | 基本            | 資料     |      |   | ● 廷              | 卫宇窟,         | 貝州萌茄迭 |                                       |      |    |
|   | 學歷這           | <br>資料 |      |   | 學歷等              | 級、學材         | 交名稱、科 | ·糸別及學:                                | 業狀態為 | 公填 |
|   | 經歷這           | 資料     |      |   | • / - •          |              |       | , , , , , , , , , , , , , , , , , , , |      |    |
|   | <b>診</b> 照:   | 資料     |      |   | 位。               |              |       |                                       |      |    |
|   | 語言資料<br>自傳填寫  |        |      | ( |                  |              |       |                                       |      |    |
|   | 自傳            | 填寫     |      |   |                  |              | •     |                                       |      |    |
| _ |               |        |      | _ |                  |              |       |                                       |      |    |
| 學 | 歷明細           |        |      |   |                  |              | QI    |                                       |      |    |
| Ņ | <b>这</b> 或 匯2 | (      |      |   |                  |              |       |                                       |      |    |
|   | 項次            | 學歷等級   | 學校名稱 |   | 科系別              | 日/夜間         | 就讀日期  | 畢業日期                                  | 學業狀態 | i. |
|   |               |        |      |   |                  |              |       |                                       |      |    |
|   |               |        |      |   |                  |              |       |                                       |      |    |
| 學 | 歷明細           |        |      |   |                  |              | Q     |                                       |      |    |
| 債 | <b>庭</b> 或 拾到 | Æ      |      |   |                  |              |       |                                       |      |    |
|   | 項次            | 學歷等級   | 學校名稱 |   | 科系別              | 日/夜間         | 就讀日期  | 畢業日期                                  | 學業狀態 |    |
|   |               |        | •    | Ċ | Ľ                | •            |       |                                       | •    |    |
|   |               |        |      |   |                  |              |       |                                       |      |    |

**貳、建立學歷資料** (請務必如實填寫)

填寫過程須注意:

1. 國小/國中因無分科系,其科系別請選擇普通科。

2. 學歷資料務必填寫正確,方便往後核對資料用。

| 學 | 歷明細         |           |         |          |      | a          |            |      |    |  |
|---|-------------|-----------|---------|----------|------|------------|------------|------|----|--|
|   | 立 或 匪<br>項次 | 入<br>學歷等級 | 學校名稱    | 科系別      | 日/夜間 | 就讀日期       | 畢業日期       | 學業狀態 |    |  |
|   | 1           | 國小        | ACROSS) | 481      | 日間   | 1998/03/11 | 2007/03/14 | 畢業   | 刪除 |  |
| 0 | 2           | 國中        | ACCUSE: | ##1      | 日間   | 2007/07/16 | 2010/06/22 | 畢業   | 删除 |  |
|   | 3           | 高中        | ROMAN . | 481      | 日間   | 2010/07/04 | 2013/06/18 | 畢業   | 刪除 |  |
| ۵ | 4           | 大學        | BOAR18  | Takker P | 日間   | 2013/09/17 | 2017/03/14 | 畢業   | 刪除 |  |

| 学歴資料         公司名稱、行素別及職務別為必導欄位。                                                                                                    | 經歷明<br>建立<br>日 項: | ○ ○ ○ ○ ○ ○ ○ ○ ○ ○ ○ ○ ○ ○ ○ ○ ○ ○ ○ | 行業別 | 職務別 | 職務名稱 | 起始日期  | 結束日期 | 工作內容 | : 除難以反包 | 5 年î |
|----------------------------------------------------------------------------------------------------|-------------------|---------------------------------------|-----|-----|------|-------|------|------|---------|------|
| 空歴資料         公司名稱、行素別及職務別為必導禰12           空歴資料             を照資料              を照資料              を照資料              を照資料              を照変和              を照要個               を変更変和           をの             を変更変和           をの             を変更変和           をの                   を変更変和               を変更変和               を変更変               を変更変               を変更変               を変更変               を変           を変             を変           を変             を変           を変             を変           を変             を変           を変             を                                                                                                    | 經歷明<br>建立<br>□ 項: | 或 麗入<br>文 公司名稿                        | 行業別 | 職務別 | 職務名稱 | 起始日期  | 結束日期 | 工作内容 | 建二磷酸化   | 5 Fi |
| · · · · · · · · · · · · · · ·                                                                                                    | 經歷明<br>建立<br>- 項: | 或 匯入<br>文 公司名稱                        | 行業別 | 職務別 | 職務名稱 | 起始日期  | 結束日期 | 工作內容 | 離職原包    | 图 年i |
| 梁歷資料     资源資料     證言資料     首傳填寫     梁歷明細     梁歷明細     梁歷 明細     梁重     梁麗初     《□     《□     《□     《□     《□     《□     《□     《□     《□     《□     《□     《□     《□     《□     《□     《□     《□     《□     《□     《□     《□     《□     《□     《□     《□     《□     《□     《□     《□     《□     《□     《□     《□     《□     《□     《□     《□     《□     《□     《□     《□     《□     《□     《□     《□     《□     《□     《□     《□     《□     《□     《□     《□     《□     《□     《□     《□     《□     《□     《□     《□     《□     《□     《□     《□     《□     《□     《□     《□     《□     《□     《□     《□     《□     《□     《□     《□     《□     《□     《□     《□     《□     《□     《□     《□     《□     《□     《□     《□     《□     《□     《□     《□     《□     《□     《□     《□     《□     《□     《□     《□     《□     《□     《□     《□     《□     《□     《□     《□     《□     《□     《□     《□     《□     《□     《□     《□     《□     《□     《□     《□     《□     《□     《□     《□     《□     《□     《□     《□     《□     《□     《□     《□     《□     《□     《□     《□     《□     《□     《□     《□     《□     《□     《□     《□     《□     《□     《□     《□     《□     《□     《□     《□     《□     《□     《□     《□     《□     《□     《□     《□     《□     《□     《□     《□     《□     《□     《□     《□     《□     《□     《□     《□     《□     《□     《□     《□     《□     《□     《□     《□     《□     《□     《□     《□     《□     《□     《□     《□     《□     《□     《□     《□     《□     《□     《□     《□     《□     《□     《□     《□     《□     《□     《□     《□     《□     《□     《□     《□     《□     《□     《□     《□     《□     《□     《□     《□     《□     《□     《□     《□     《□     《□     《□     《□     《□     《□     《□     《□     《□     《□     《□     《□     《□     《□     《□     《□     《□     《□     《□     《□     《□     《□     《□     《□     《□     《□     《□     《□     《□     《□     《□     《□     《□     《□     《□     《□     《□     《□     《□     《□     《□     《□     《□     《□     《□     《□     《□     《□     《□     《□     《□     《□     《□     《□     《□     《□     《□     《□     《□ | 經歷明               | 或匯入                                   |     |     |      |       |      |      |         |      |
| 經歷資料<br>證照資料<br>語言資料<br>自傳填寫<br>經歷明細<br>Q                                                                                                    | 經歷明               | 1000                                  |     |     |      |       |      |      |         |      |
| 經歷資料<br>證照資料<br>皆言資料<br>自傳填寫                                                                                                    |                   | 旧名田                                   |     |     |      |       | QI   |      |         |      |
| 經歷資料<br>證照資料<br>語言資料                                                                                                    |                   | 自傳填寫                                  |     |     |      |       |      |      |         |      |
| 經歷資料<br>證照資料<br>證照資料<br>(顏色底框部分為必填欄位)                                                                                                    |                   | 語言資料                                  |     |     |      |       |      |      |         |      |
| 經歷資料 公司石稱、行業別及城務別為必現欄位。                                                                                                    |                   | 證照資料                                  |     |     | (顏巴低 | 框部分為  | 必項欄( | I)   |         |      |
| 一 <sup>手座良村</sup> 公司石碑、任美別及臧務別為 <b>公現欄</b> 位。                                                                                                    |                   | 經歷資料                                  |     |     | (    |       | いた旧り |      |         |      |
| · 周雨資料 · · · · · · · · · · · · · · · · · · ·                                                                                                    |                   | 學歷資料                                  |     |     | 公司名利 | 爭、行業別 | 別及職務 | 別為必: | 填欄位。    | 0    |

**參、建立經歷資料**(請務必如實填寫,如無經歷請直接跳過)

#### 填寫過程須注意:

起始及結束日期有無填寫,系統將會自動計算年資,故不必填寫年資欄位。

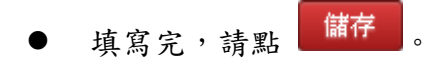

| ▶ 13                                  | 求職者資料3<br>基本資料<br>學歷資料<br>經歷資料<br>溶照資料<br>語言資料<br>自傳填寫 |              | <ul> <li>● 建</li> <li>字別與</li> <li>(顏色)</li> </ul> | 立證照資料,<br>生效日為 <b>必填</b><br>底框部分為必 | 請點選<br><b>闌位</b> 。<br>填欄位) | 建立。     |   |
|---------------------------------------|--------------------------------------------------------|--------------|----------------------------------------------------|------------------------------------|----------------------------|---------|---|
| 證                                     | 照明細                                                    |              |                                                    | (                                  | 21                         |         | 0 |
| ž                                     | 建立 或 匯入                                                |              |                                                    |                                    |                            |         |   |
|                                       | 字別                                                     | 證執照別         | 證照號碼                                               | 生效日                                |                            | 失效日     |   |
|                                       | 字別                                                     | 證軟照別         | 證照號碼                                               | 生效日                                |                            | 失效日     |   |
|                                       | 学別                                                     | 證執照別         | 診照號碼                                               | 生效日                                |                            | 失效日     |   |
|                                       | 学別                                                     | <b>运</b> 執照別 | <b>診照</b> 號碼                                       | 生效日                                |                            | 失效日     |   |
| · · · · · · · · · · · · · · · · · · · | 字別<br>字別<br>照明細<br>藩痒 或捨棄                              | <b>盗</b> 執照別 | <b>診照</b> 號碼                                       | 生效日                                | λ                          | 失效日     | 0 |
| · · · · · · · · · · · · · · · · · · · | 字別<br>字別<br>照明細<br>課存<br>或捨棄<br>字別                     | <b>送</b> 執照別 | > 診照低端                                             | <u>生效日</u><br>日<br>生效日             | 、                          | 失效日<br> | 0 |

**肆、建立證照資料**(請務必如實填寫,如無證照請直接跳過)

#### 填寫過程須注意:

證照號碼以證照/證書上的字號為主。

填寫完,請點
 儲存。

## 伍、建立語言資料

|   | 應   | 徽管理                 |   |    |    |    |     |    |    |    |     |   |
|---|-----|---------------------|---|----|----|----|-----|----|----|----|-----|---|
|   | ⊧ 5 | 求職者資料登入             |   | •  | 建立 | 語言 | 資料, | 請點 | 選建 | 立。 |     |   |
|   |     | 基本資料                |   |    |    |    |     | ,, | •  |    |     |   |
|   |     | 學歷資料                |   |    |    |    |     |    |    |    |     |   |
|   |     | 經歷資料                |   |    |    |    |     |    |    |    |     |   |
|   |     | 證照資料                |   |    |    |    |     |    |    |    |     |   |
|   |     | 語言資料                |   |    |    |    |     |    |    |    |     |   |
|   |     | 自傳填寫                |   |    |    |    |     |    |    |    |     |   |
|   | _   |                     |   |    |    |    |     |    |    |    |     |   |
|   | 語言  | 言明細                 |   |    |    |    | 0   | L  |    |    | © • | 9 |
|   | 煡   | 或 匯入                |   |    |    |    |     |    |    |    |     |   |
|   |     | 語言別                 |   | 聽  |    | 說  |     | 讀  |    | 宫  |     |   |
|   |     |                     |   |    |    |    |     |    |    |    |     |   |
|   | 新言  | 学用名                 |   |    |    |    | 6   |    |    |    |     | 2 |
|   |     | 3 99 (40)           |   |    |    |    | 0   |    |    |    | 0   |   |
|   | 儲   | <mark>葆</mark> 或 捨棄 |   |    |    |    |     |    |    |    |     |   |
|   |     | 語言別                 | 聽 | 11 | 兌  |    | 讀   |    | 宫  |    |     |   |
| 1 |     | •                   |   | •  |    | •  |     | •  |    | •  |     |   |

輸入所會的其他語言,其「聽、說、讀、寫」並區分為「精通、中等、略懂、不會」。

● 填寫完,請點 儲存。

## 陸、自傳填寫

| 應徵管理<br>> 求職者資料<br>基本資料<br>學歷資料<br>經歷資料<br>證照資料<br>語言資料 | £X | ● 填寫 = | 自傳,請點選 | 。 |   |
|---------------------------------------------------------|----|--------|--------|---|---|
| 自傳填寫                                                    |    |        |        |   |   |
| 編輯                                                      |    |        |        |   |   |
| 填寫自                                                     | 傳  |        |        |   |   |
| 儲存 或 捨棄                                                 |    |        |        |   |   |
| 填寫自傳                                                    |    |        |        |   |   |
|                                                         |    |        |        |   | 4 |

## 填寫過程須注意:

1. 自傳字數至少為100字以上。

2. 內容不需太過浮誇。

#### 柒、提交履歷

| 提交履歷     |                                                                                                    | × |
|----------|----------------------------------------------------------------------------------------------------|---|
| 提交履歷注意事項 | <ol> <li>本人鄭重聲明本表所填各項資料均屬事實,並同意醫療財團法人羅許基金會羅東博愛醫院查詢本人以往<br/>之學經歷等相關資料,如經錄用,醫院發覺有虛偽不實之情事,本人同意醫院解聘,絕無異議。</li> <li>大人同意醫院解問,經無異議。</li> </ol>                                                                                         |   |
|          | 2. 年代同志憲統和 國法人維計 整計 會總未得受 圖形 (以上間積得受 圖先版) 大力員 然且(包含 12 不限於有景<br>調查等)之特定目的或相關法令許可範圍內,對於本人上間資料蒐集、處理及利用,博愛醫院應確保個人<br>資料不得外流,並於使用完畢後予以妥善保存或銷毀。 但本人得依「個人資料保護法」第3條請求博愛醫<br>院停止搜集、處理、利用或刪除個人資料及其他權利。 ※以上各類資料請務必填寫清楚,未填寫完整者,<br>視同放棄甄試機會 |   |
| 我同意並遵守醫院 | 規定,提交個人履歷表                                                                                                    |   |

個人資料都填寫及儲存完畢後,必須提交履歷才可進行職缺應徵;

如點選不同意,則無法繼續進行應徵。

### 修改履歷的部分

如果提交履歷後欲修改履歷,其點選提交/修改履歷,其會出現以下提醒視窗。

| 提交履歷     |                                             | × |
|----------|---------------------------------------------|---|
| 修改履歷注意事項 |                                             |   |
|          | 確定要修改履歷?<br>如果已經有應徵職位,再自行判斷是否要針對已應徵的職位更新履歷。 |   |
| 我要修改履歷表  | 取消                                          |   |

點選我要修改履歷表,即可進行修改。

\*注意:如有修改履歷,請記得一定要再提交一次履歷唷!!!

# ◎ 開始進行職缺應徵

### 壹、應徵職位

● 提交履歷後,將可以開始進行職缺應徵。

| ¥認發羅東博愛醫院<br>線上履歷 | 職缺清單      |    |    |    |
|-------------------|-----------|----|----|----|
| 應徵管理              |           |    |    | •• |
| ▶ 求職者資料登入         | 群組        | 單位 | 職務 |    |
| 提交/修改 履歷          | ▶ 專師 (3)  |    |    |    |
| 應徵職位              | ▶ 行政 (32) |    |    |    |
| 自我推薦本院其他職務        | ▶ 護理 (17) |    |    |    |
|                   | ▶ 醫技 (10) |    |    |    |
|                   | ▶ 醫療 (10) |    |    |    |

#### 將群組展開後,會出現所有本院職缺,則點選應徵

| 職缺清單     |         | Q B 職条 X | © • |
|----------|---------|----------|-----|
|          |         |          | ••  |
| 群組       | 單位      | 職務       |     |
| ▼專師 (3)  |         |          |     |
|          | 2樓產科護理站 | 外科專科護理師  | 應徵  |
|          | 10 樓護理站 | 內科專科護理師  | 應徵  |
|          | 14樓護理站  | 內科專科護理師  | 應徵  |
| ▼行政 (32) |         |          |     |
|          | 管理部     | 管理師      | 應徵  |
|          | 系統課     | 条統管理課課長  | 應徵  |
|          | 資訊管理部   | 資訊程式設計師  | 應徵  |
|          | 醫事部     | 高專       | 應徵  |
|          | 績效管理組   | 高專       | 應徵  |

▶ 點選應徵後,其會出現此視窗。 \*希望待遇為必填欄位

■ 14樓護理站

| <b>陈 谷山石 开山</b>                                                               | 切賞中聯結                                                                                                    |                                   | 確約 時生生                 | bri jobbas 50 |     |
|-------------------------------------------------------------------------------|----------------------------------------------------------------------------------------------------|-----------------------------------|------------------------|---------------|-----|
| <b>虚</b> 取現望<br>最快上班日                                                         | 1日泰 十 城武                                                                                                    |                                   | Liao BX 甲烷间六           | hij.joobas,oo |     |
| <b>英边法</b> 调                                                                  |                                                                                                    |                                   | 1                      |               |     |
| 中主行造                                                                          |                                                                                                    | •                                 |                        |               |     |
| 應飯官迫                                                                          |                                                                                                    | •                                 | 具匕官迫                   |               |     |
| 推薦人資料                                                                         |                                                                                                    |                                   |                        |               |     |
| 7/00/000 1000                                                                 | CHE CONTRACTOR OF THE OWNER OF THE OWNER OWNER OF THE OWNER OWNER OWNER OWNER OWNER OWNER OWNER OWNER OWNER OWNER OWNER OWNER OWNER OWNER OWNER OWNER OWNER |                                   |                        |               |     |
| · 應徵石                                                                         | 確定後,則原考                                                                                                    | j的應徵會變為]                          | 取消,其住                  | 代表應徵成功。       |     |
| mic or w<br>應徵石                                                               | 海<br>在定後,則原考                                                                                                    | j的應徵會變為1                          | 取消,其自                  | 代表應徵成功。       |     |
| <ul> <li></li></ul>                                                           | a<br>在定後,則原有                                                                                                    | j的應徵會變為1                          | 取消,其f                  | 代表應徵成功。       |     |
| <ul> <li>確認 or 取</li> <li>應徵石</li> <li>詳組     <li>事師 (3)     </li> </li></ul> | <sub>濟</sub><br>在定後,則原,有<br>= <sup>= =</sup><br>= <sup>2</sup> 4                                                                                                    | ∫的應徵會變為」<br>∝<br><sup>產料調理站</sup> | 取消,其f<br><sup>職務</sup> | 代表應徵成功。       | 100 |

內科專科護理師

應徵

如要取消應徵,請點選取消。

| 群組      | 單位      | 職務      |    |    |
|---------|---------|---------|----|----|
| ▼專師 (3) |         |         |    |    |
|         | 2樓產科護理站 | 外科專科護理師 |    | 取消 |
|         | 10樓護理站  | 內科專科護理師 | 應徵 |    |
|         | 14樓護理站  | 內科專科護理師 | 應徵 |    |

● 則會出現確定取消應徵之提醒視窗,點選確定即可取消應徵。

| 確定取消應徵?        |    |    |
|----------------|----|----|
| 防止此網頁產生其他對話方塊。 |    |    |
|                | 確定 | 取消 |

其應徵職缺則會恢復應徵。

| 群組      | 單位      | 職務      |    |  |
|---------|---------|---------|----|--|
| ▼專師 (3) |         |         |    |  |
|         | 2樓產科護理站 | 外科專科護理師 | 應徵 |  |
|         | 10樓護理站  | 內科專科護理師 | 應徵 |  |
|         | 14樓護理站  | 內科專科護理師 | 應徵 |  |

#### 應徵過程須注意:

**同一天**填寫的應徵職缺**最多只能三筆**(應徵職位及自我推薦本院其他職務加起來三 筆,並非各三筆)。

### 貳、自我推薦本院其他職務

當您對本院其他非招募中職務有興趣時,歡迎自我推薦投遞履歷

| 應 | 徵明細  |    |      |      | (Q)   |      |      |      |  |  |
|---|------|----|------|------|-------|------|------|------|--|--|
| ł | 或重入  |    |      |      |       |      |      |      |  |  |
|   | 應微類型 | 联系 | 應做單位 | 應做戰務 | 最快上班日 | 希望待遇 | 應微管道 | 有效註記 |  |  |
|   |      |    |      |      |       |      |      |      |  |  |

#### • 職系、應徵單位、應徵職務及希望待遇為必填欄位。

| 應徵明細/新地 | 山    |   |      |   |
|---------|------|---|------|---|
| 儲存 或 捨棄 |      |   |      |   |
| 應徹類型    | 自我推薦 |   |      |   |
| 職系      |      | • |      |   |
| 應徵單位    |      | • | 應徵職務 | • |
| 最快上班日   |      |   |      |   |
| 希望待遇    |      | • |      |   |
| 應徵管道    |      | • | 其它管道 |   |
| 推薦人資料   |      |   |      |   |
| 1       |      |   |      |   |

輸入完儲存後,系統上將會顯示您自我推薦的職缺應徵。

| 應 | 0*)          |       |            |         |            |              |      |      |
|---|--------------|-------|------------|---------|------------|--------------|------|------|
| N | · 建文 成 國入    |       |            |         |            |              |      |      |
| 0 | 應徵類型         | 联东    | 應微單位       | 應徵職務    | 最快上班日      | 希望待遇         | 應敬管道 | 有效註記 |
|   | 自我推觸         | 滅理    | 鍵理部        | 管理師     | 2016/03/29 | 依公司規定        |      | 2    |
| ~ | PE S ALPH AN | 61.72 | ALC-SE HIT | B -2.00 |            | Drive Stores |      |      |

# 參、應徵查詢

點選上方應徵查詢,即可查詢各已應徵職缺項目

| 招募管理 應徵查詢  |  |
|------------|--|
| ¥ 聽 最上质歷   |  |
| 應徵管理       |  |
| ▶ 求職者資料登入  |  |
| 提交/修改 履歴   |  |
| 應徵職位       |  |
| 自我推薦本院其他職務 |  |
| _          |  |
|            |  |

| ¥ 開始 展東博 爱 醫院<br>線上 履 歷 | E | 應徵職位  |    |         |         |            | (     | 21   |      |                     | 07     |
|-------------------------|---|-------|----|---------|---------|------------|-------|------|------|---------------------|--------|
| 應徵查詢                    |   |       |    |         |         |            |       |      |      |                     | 1的 3-3 |
| 已應徵職位                   |   | 應微類型  | 職系 | 應徽單位    | 應徵職務    | 最快上班日      | 希望待遇  | 應微管道 | 應徵狀態 | 有效註記                |        |
|                         |   | 自我推薦  | 護理 | 護理部     | 管理師     | 2016/03/29 | 依公司規定 |      | 應徵   | <ul><li>✓</li></ul> | 更新履歷   |
|                         |   | 招募中職缺 | 行政 | 管理部     | 管理師     |            | 依公司規定 |      | 應徵   |                     | 更新履歴   |
|                         |   | 招募中職缺 | 專師 | 2樓產科護理站 | 外科專科護理師 |            | 依公司規定 |      | 應徵   |                     | 更新履歴   |
|                         |   |       |    |         |         |            |       |      |      |                     |        |
|                         |   |       |    |         |         |            |       |      |      |                     |        |

### 如您編修個人資料後,請點選更新履歷,其系統將會自動幫您更新為最新版本

履歷。

| <b>梁</b><br>開来去計算東博爱譽院<br>線上履歷 | E | 應徵職位  |    |         |         |            | (     | 21   |      |      | 87     |
|--------------------------------|---|-------|----|---------|---------|------------|-------|------|------|------|--------|
| 應徵查詢                           |   |       |    |         |         |            |       |      |      |      | 1的 3-3 |
| 已應徵職位                          |   | 應徹類型  | 職系 | 應徵單位    | 應徵職務    | 最快上班日      | 希望待遇  | 應徵管道 | 應徵狀態 | 有效註記 |        |
|                                |   | 自我推薦  | 護理 | 識理部     | 管理師     | 2016/03/29 | 依公司規定 |      | 應徵   |      | 更新履歷   |
|                                |   | 招募中職缺 | 行政 | 管理部     | 管理師     |            | 依公司規定 |      | 應徵   | 2    | 更新履歷   |
|                                |   | 招募中職缺 | 專師 | 2樓產科護理站 | 外科專科護理師 |            | 依公司規定 |      | 應徵   |      | 更新履歴   |
|                                |   |       |    |         |         |            |       |      |      |      |        |
|                                |   |       |    |         |         |            |       |      |      |      |        |

### ◎系統異常狀況

如系統出現紅圈內空白畫面,頁面被指定在特定頁籤上,請點選

招募管理 或

¥ 翻题 東博爱醫院 線上履歷

,即可恢復正常此畫面。

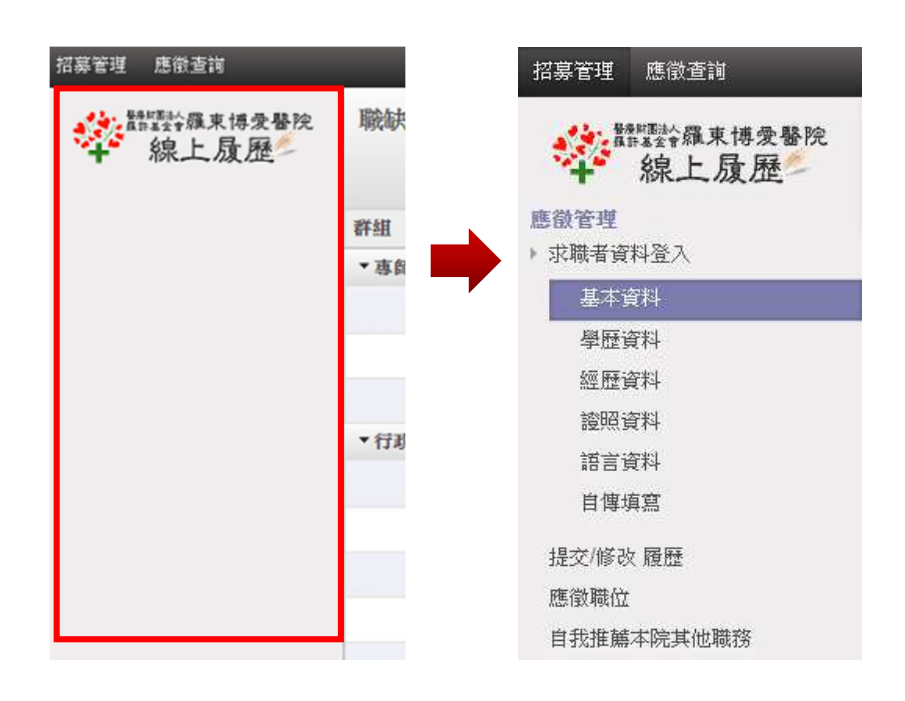